## Contenu de la boîte

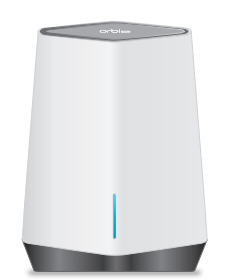

Satellite Wifi 6 Orbi Pro (Modèle SXS80)

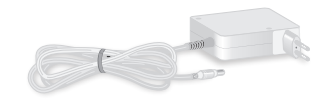

Adaptateur secteur (1) (varie en fonction des régions)

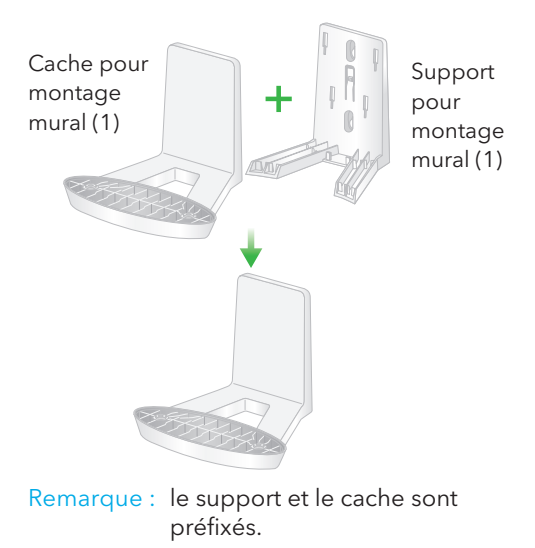

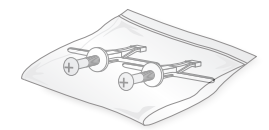

Chevilles pour montage mural (2), un lot

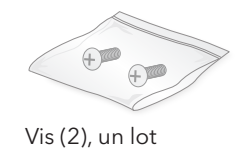

### Aperçu du matériel

#### Satellite Wifi 6 Orbi Pro

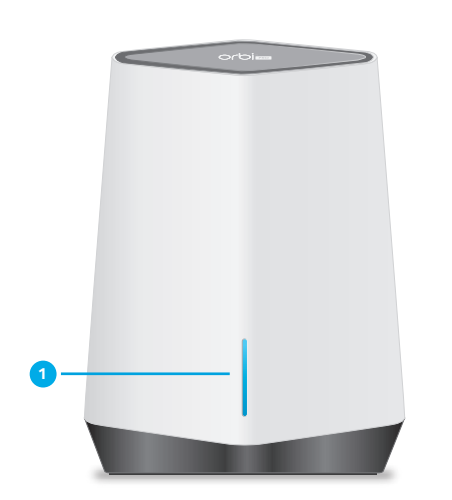

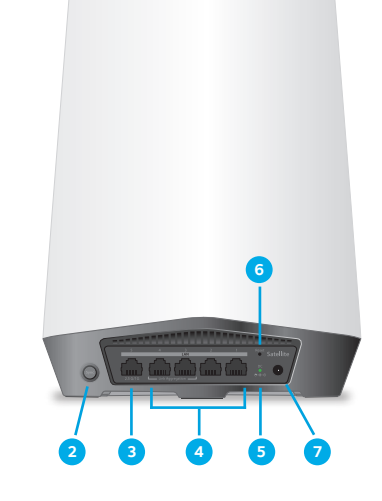

- Satellite Wifi 6 Orbi Pro
- 1 Voyant barre
- Bouton Sync (également utilisé pour la connexion WPS)
- Port LAN qui prend en charge l'Ethernet 1 Gigabit et 2,5 Gigabit. Utilisez le port pour une connexion au réseau local haute vitesse.
- Ports de réseau local Ethernet 2 à 5 Les ports 2 et 3 prennent en charge l'agrégation de liens.
- 5 Voyant d'alimentation
- Bouton Reset (Réinitialisation)
- Connecteur d'alimentation CC

#### Préparation du support de montage mural

IMPORTANT : l'installation du support de montage mural n'est possible que verticalement et sur un mur. N'installez pas le montage mural horizontalement ou au plafond.

3

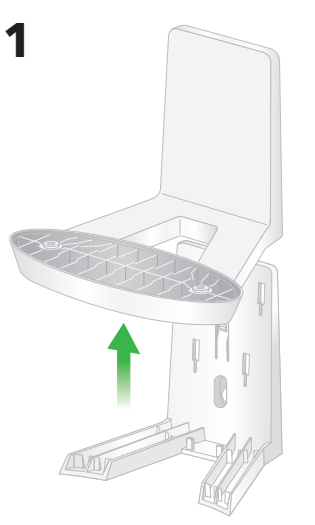

2

3

1

2

### Fixation de l'Orbi Pro au mur

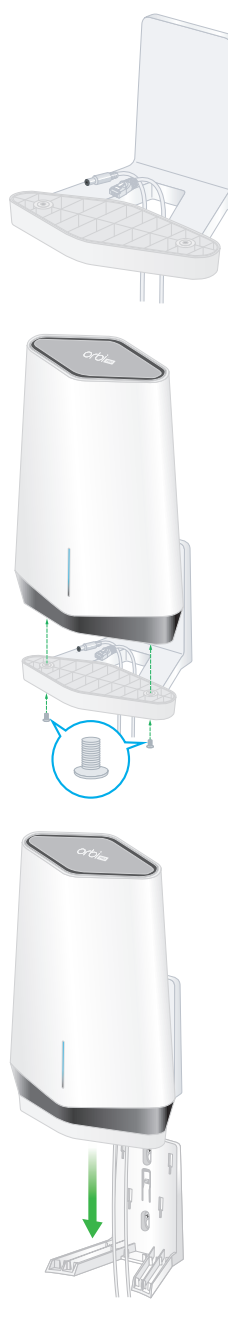

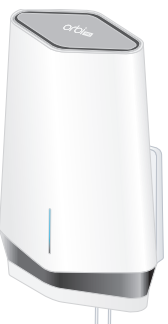

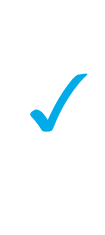

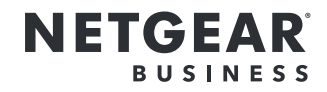

# Démarrage rapide

## Modèle SXS80

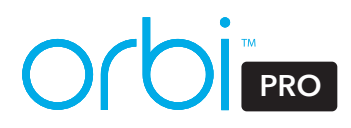

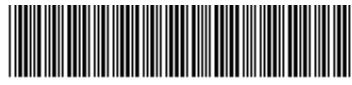

201-27503-01

## Synchronisation de votre satellite WiFi 6 Orbi Pro

Pour synchroniser votre satellite WiFi 6 Orbi Pro avec le routeur WiFi 6 Orbi Pro, vous pouvez utiliser l'application NETGEAR Insight ou synchroniser votre satellite manuellement.

#### Synchronisation de satellite avec l'application NETGEAR Insight

Vous pouvez utiliser l'application NETGEAR Insight pour synchroniser votre satellite avec votre base Orbi Pro. Pour plus d'informations sur l'application, consultez https://www.netgear.com/insight/.

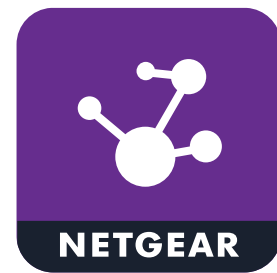

1. Téléchargez l'application NETGEAR Insight via l'Apple Store ou le Google Play Store.

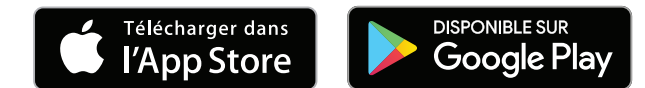

2. Lancez l'application NETGEAR Insight sur votre appareil mobile et suivez les instructions à l'écran

#### Synchronisation manuelle de votre satellite avec votre routeur

Vous pouvez synchroniser manuellement votre satellite à l'aide des boutons **Svnc** sur

- 1. Placez le satellite Orbi Pro à un emplacement central pour obtenir la meilleure couverture WiFi.
- 2. Branchez le satellite Orbi Pro à une source d'alimentation. Le voyant d'alimentation à l'arrière du satellite Orbi Pro s'allume en vert.

votre satellite et routeur Orbi Pro.

3. Appuyez sur le bouton **Sync** à l'arrière de votre satellite Orbi. Vous disposez ensuite de 2 minutes pour appuyer sur le bouton Sync à l'arrière de votre base. L'anneau lumineux du routeur Orbi Pro s'éteint une fois la configuration terminée.

Pour les informations à propos de la conformité réglementaire, y compris la Déclaration de conformité pour l'UE, rendez-vous sur https://www.netgear.com/about/regulatory/.

NETGEAR, Inc. 350 East Plumeria Drive San Jose, CA 95134, USA (Etats-Unis)

#### Informations de synchronisation du satellite WiFi 6 Orbi Pro

Le voyant barre du satellite Orbi Pro devient blanc pendant que le satellite tente de se synchroniser avec la base Orbi Pro. Le voyant barre du satellite Orbi Pro devient blanc, puis l'une des couleurs suivantes s'allume pendant 3 minutes environ avant de s'éteindre :

#### Bleu

La connexion entre le routeur Orbi Pro et le satellite Orbi Pro est bonne.

#### Orange

La connexion entre le routeur Orbi Pro et le satellite Orbi Pro est bonne. Vous pouvez éventuellement rapprocher le satellite Orbi Pro du routeur Orbi Pro.

#### Magenta

Le satellite Orbi Pro n'a pas été en mesure de se connecter au routeur Orbi Pro. Rapprochez le satellite Orbi Pro du routeur Orbi Pro.

Remarque : au bout d'environ une minute, si le voyant barre reste violet, appuyez sur les boutons **Sync** à l'arrière de la base et du satellite Orbi Pro. Lorsque le satellite Orbi Pro se synchronise avec la base Orbi Pro, le voyant barre du satellite devient blanc, puis s'allume en bleu (la connexion est bonne) et enfin s'éteint.

#### Support et communauté

Visitez netgear.com/support pour obtenir des réponses à vos questions et accéder aux derniers téléchargements.

Vous pouvez également consulter notre communauté NETGEAR pour obtenir de bons conseils sur community.netgear.com.

#### Règlementation et aspects juridiques

Avant de brancher l'alimentation, reportez-vous au document de conformité légale.

Septembre 2020

NETGEAR INTERNATIONAL LTD

Floor 1, Building 3, University Technology Centre Curraheen Road, Cork T12EF21, Irlande

© NETGEAR, Inc., NETGEAR et le logo NETGEAR sont des marques commerciales de NETGEAR, Inc. Toutes les marques commerciales autres que NETGEAR sont utilisées à des fins de référence uniquement